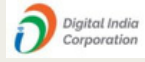

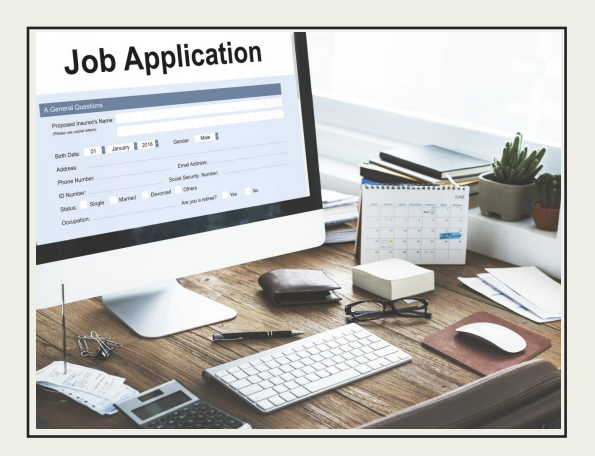

## A COMPREHENSIVE USER GUIDE ONLINE RECRUITMENT APPLICATION

#### FOR APPLICANTS

#### DIGITAL INDIA CORPORATION

Copyright © Digital India Corporation (DIC)

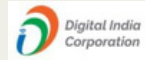

## INTRODUCTION

### ORA- ONLINE RECRUITMENT APPLICATION

This online recruitment system which is available at <u>https://ora.digitalindiacorporation.in/</u> is aimed to revolutionize the traditional hiring process by leveraging digital platform to streamline and enhance talent acquisition. It serves as a virtual bridge for connecting job seekers with DIC recruitment team. It offers a plethora of features to simplify and optimize the recruitment journey for the applicants.

It is a centralized platform where job openings are posted, applications are submitted, and candidate evaluations are conducted.

Overall, ORA offers a modern, efficient, and scalable solution to empower DIC to attract, assess, and hire top talent with ease.

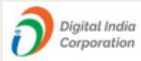

# REGISTRATION PROCESS FOR A NEW APPLICANT

Whenever an applicant visits the portal at https://ora.digitalindiacorporation.in/ he/she will be redirected at this page(depicted below) where he/she can find the current job openings at the left side of the landing page.

However, in order to apply for a particular vacancy applicant needs to sign up if he is a new applicant and login into the system if he has already applied.

| ital Ir     | ndia Corpora                       | tion                               |                             |                   |          | Ministry of Dectoreics and<br>information Technology<br>Covernment of India                                     |
|-------------|------------------------------------|------------------------------------|-----------------------------|-------------------|----------|----------------------------------------------------------------------------------------------------|
|             |                                    |                                    | Online Re                   | cruitment Applic  | ation    | MAB                                                                                                    |
| Opening(s)  | ⊧64                                |                                    |                             |                   |          | Cian In                                                                                                    |
| ✓ entr      | ies per page                       |                                    |                             | Search:           |          | Sign in                                                                                                    |
| S.No +      | Division                           | Project                            | job Title                   | Job Category      | Detail 0 | (mat                                                                                                    |
| 1           | Digital India BHASHINI<br>Division | Digital India BHASHINI<br>Division | Language Expert - Manipuri  | Contractual Basis | •        | Entail                                                                                                    |
| 2           | Digital India BHASHINI<br>Division | Digital India BHASHINI<br>Division | Language Expert - Malayalam | Contractual Basis |          | Password Foreot your password?                                                                                  |
| 3           | Digital India BHASHINI<br>Division | Digital India BHASHINI<br>Division | Language Expert - Maithili  | Contractual Basis | •        | Lotin                                                                                                    |
| 4           | Digital India BHASHINI<br>Division | Digital India BHASHINI<br>Division | Language Expert – Kashmiri  | Contractual Basis | •        | Don't have an account? Register here                                                                            |
| 5           | Digital India BHASHINI<br>Division | Digital India BHASHINI<br>Division | Language Expert – Kannada   | Contractual Basis | •        | a second and a second and a second as a second as a second as a second as a second as a second as a second as a |
| wing 1 to 5 | of 64 entries                      |                                    |                             | 1 2 3 4 5         | . 13 × × |                                                                                                    |

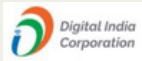

If applicant is new to the system then he/she may start the process by clicking on REGISTER HERE .

This sign up page(shown below) will be opened where applicant can fill up the required details and can register himself/herself.

| Name              |                  |
|-------------------|------------------|
| our Email Address |                  |
| Your Mobile       |                  |
| assword           | Confirm Password |
|                   | Register         |

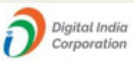

As soon as applicant fills up all the necessary details in the correct manner he will be successfully registered.

Upon successful registration , applicant will be landed to the dashboard where he/she can find the list of openings and view the Job description by clicking on the "view" icon available against each opening.

| gital India Corporation |                  |                                                                                                    |                                                                       |                  |            | SHEFALI SHIVHA |
|-------------------------|------------------|----------------------------------------------------------------------------------------------------|-----------------------------------------------------------------------|------------------|------------|----------------|
|                         |                  | Job Details                                                                                                    | >                                                                     |                  |            |                |
|                         | Total Jobs<br>តា | Last Date o                                                                                                    | pory                                                                  | Position<br>Type | Action     |                |
|                         |                  | Job Title : Consultant (Techno-Legal)                                                                                                    | Job Category : Contractual Basis                                      | al Basis         | Full Time  | Avery O        |
|                         |                  | Project : DPDA<br>Location :<br>Salary(Monthly) :                                                                                                    | Travel Required : YES<br>Position Type : Full Time<br>No. of Post : 1 | al Basis         | Full Time  |                |
|                         |                  | Qualification :                                                                                                    | Experience(Years) :                                                   | al Basis         | Full Time  | Repty Col      |
|                         |                  |                                                                                                    | aal Basis                                                             | Full Time        | Augy @     |                |
|                         |                  | Role and Responsibilities  Conduct a comprehensive analysis of the DPDP Act 2023 to identify the specific requirements and obligations rela                                                                                                    |                                                                       |                  |            | Auger 😐        |
|                         |                  | the establishment of a digital office.<br>Collaborate with key state-holders, including IT specialists, legal advisors, and senior management, to develop a strategic<br>roadmap for the implementation of the digital office within the framework of the DPD Act 2023.<br>Assess the numer informations encourses, and instants to determine the necessaria technological users durated                                                                                                    |                                                                       |                  | Full Time  | Aury C         |
|                         |                  | modifications needed to achieve compliance with<br>• Develop and implement robust data protection protection pro | ual Basis                                                             | Full Time        | Aquity 🔍   |                |
|                         |                  | of the digital diffue environment, ensuring alignment with the DIPD A42 2023.<br>I Have faur understanding on the sielations and incidementation of digital toxics and technologies, such as doud computing<br>solutions, observenum, measures, and data encrystein protocols, to enhance security and privacy.<br>Conduct this assuments and establish studies to evaluate the potential impact of the digital offices senso on data<br>of data and the sensore of the digital discussion of the digital offices and the discussion of the digital offices sensores and service<br>providers to even compliance with diag protection regulatoris.<br>Develop training programs and educational metralists to raise awareness among employees about their roles and<br>responsibilities in minitaring data protection regulatoris.<br>Develop training programs and educational metralists to raise awareness among employees about their roles and<br>responsibilities in minitaring data potention in dynamic and regulatoris, proactively identifying any changes<br>that may impact the digital differs to the protection laws and regulatoris, proactively identifying any changes<br>that may impact the digital differs to the protection and may and regulatoris.                                                                                                    |                                                                       |                  | Full Time  | Aypły 🗢        |
|                         |                  |                                                                                                    |                                                                       |                  | Full Time  | Augu 🔹         |
|                         |                  |                                                                                                    |                                                                       |                  | Full Time  | Asphy 🗢        |
|                         |                  |                                                                                                    |                                                                       |                  | Full Time  | Averty ©       |
|                         |                  | <ul> <li>Serve as a liaison between the organization and re<br/>information, and audits related to data protection</li> </ul>                                                                                                    | al Basis                                                              | Full Time        | Austra Con |                |

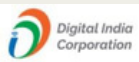

If applicant finds any opening suitable , then he/she may apply for the same by clicking on the APPLY button.

| Digital India Corporation |          |                                 |                                |                   |                  | SHEFALI SHIVHARE |
|---------------------------|----------|---------------------------------|--------------------------------|-------------------|------------------|------------------|
| A Dashboard               | Job List |                                 |                                |                   |                  |                  |
|                           | S.No     | Project                         | Job Title                      | Job Category      | Position<br>Type | Action           |
|                           | 1        | DPDA                            | Consultant (Techno-Legal)      | Contractual Basis | Full Time        | Averly ©         |
|                           | 2        | DPDA                            | Back End Developer             | Contractual Basis | Full Time        | Aqqaly @         |
|                           | 3        | DPDA                            | Front End Developer            | Contractual Basis | Full Time        | Apply @          |
|                           | 4        | DPDA                            | Full Stack Developer           | Contractual Basis | Full Time        | Apply @          |
|                           | 5        | Digital India BHASHINI Division | Language Expert –<br>Manipuri  | Contractual Basis | Full Time        | Ayyəly 🗢         |
|                           | 6        | Digital India BHASHINI Division | Language Expert –<br>Malayalam | Contractual Basis | Full Time        | Ayyiy ©          |
|                           | 7        | Digital India BHASHINI Division | Language Expert - Maithili     | Contractual Basis | Full Time        | Apply ©          |
|                           | 8        | Digital India BHASHINI Division | Language Expert –<br>Kashmiri  | Contractual Basis | Full Time        | Apply 🗢          |
|                           | 9        | Digital India BHASHINI Division | Language Expert –<br>Kannada   | Contractual Basis | Full Time        | Aqqiy 🗢          |
|                           | 10       | Digital India BHASHINI Division | Language Expert - Dogri        | Contractual Basis | Full Time        | Averly ©         |

Upon clicking APPLY button, registration form will pop up where applicant id required to fill up all his/her details under three major categories namely Digital India Corporation

- 1. Personal details
- 2. Education details
- 3. Experience details

Applicant will fill up all these details and click on SUBMIT button to submit the duly filled application form.

| ligital India Corporation                                                                                           |                       |                                                           | 🙏 Mani                     |
|----------------------------------------------------------------------------------------------------|-----------------------|-----------------------------------------------------------|----------------------------|
| Digital India Corporation                                                                                           |                       |                                                           |                            |
| Personal Details<br>• All fields with * are kandarory<br>1. Name of Applicant * (Ikeper Idn eventane)<br>First Name | Middle Name           |                                                           | LastName                   |
| 2. Father Name * (As per 10h certificane)<br>Father Name                                                            |                       | 3. Mother Name * (As per 10th certificate)<br>Mother Name | ]                          |
| If there is any mismatch in Name appears on your documents.Please specify.                                          |                       |                                                           |                            |
| 4. Marital Status * (in case of married 'YES', Otherwise 'NO')<br>Yes ONO                                           |                       | 5. Spouse Name (in case of married applic<br>Spouse Name  | peng)                      |
| 6. Date Of Birth *<br>dd-mm-yyyy                                                                                    | Age on Advertise Date |                                                           | 7. Gender *<br>Male Female |
| 8. Nationality *<br>Indian<br>10. Reminant Address with pin code *                                                  |                       | 9. Category *<br>GEN OBC SC ST                            |                            |

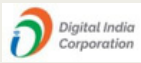

The details filled by an applicant will be saved for future references/applications.

However an applicant may edit the details at any point of time by logging into the account(using email ID and password) and selecting the required option.

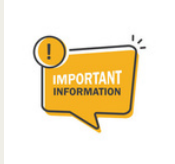

Applicant is hereby advised to check all his/her information very carefully before submitting the application because any editing done in the profile details will be reflected in the future applications and not in the already submitted applications.

| Igital India Corporation                               |                 |                                      |                                                                 |                                                                                                    |                                                                                                  |                                                                   | SHEFALI SHIVHARE                                                                                                    |
|--------------------------------------------------------|-----------------|--------------------------------------|-----------------------------------------------------------------|----------------------------------------------------------------------------------------------------|--------------------------------------------------------------------------------------------------|-------------------------------------------------------------------|----------------------------------------------------------------------------------------------------|
| igital India Corporation<br>Ottos huodanes relations ≅ | Total Jobs<br>တ | Job Liss<br>S.No<br>1<br>2<br>3<br>4 | Project<br>DPDA<br>DPDA<br>DPDA<br>DPDA<br>DPDA<br>DPDA         | Job Title<br>Consultant (Techno-Legal)<br>Back End Developer<br>Front End Developer<br>Full Stack Developer | Job Category<br>Contractual Basis<br>Contractual Basis<br>Contractual Basis<br>Contractual Basis | Position<br>Type<br>Full Tim<br>Full Tim<br>Full Tim<br>Full Time | SHEFAL SHIMARE  Personal Details  Education Details  Experience Details  Change Password  Logout  Any Co                                                                                                    |
|                                                        |                 | 6                                    | Digital India BHASHINI Division Digital India BHASHINI Division | Manipuri<br>Language Expert -<br>Malayalam<br>Language Expert - Maithili                                    | Contractual Basis<br>Contractual Basis                                                           | Full Time<br>Full Time                                            | Aquity         Image: Control of the second second sec |

Once all the details are filled applicant may click on submit button to successfully submit the application against one or more job openings relevant to their profile.